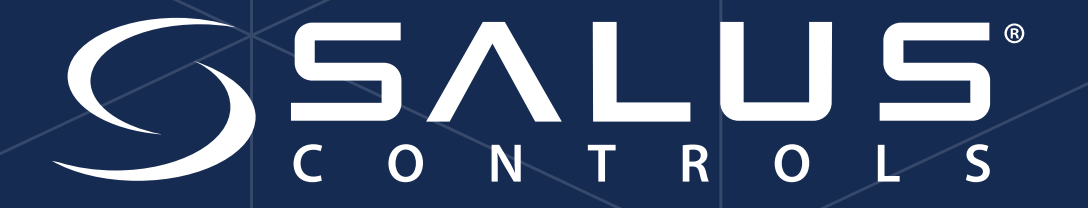

# Installationsvejledning

SALUS Smart Home

## Download app

Download fra App Store eller Google Play. App navn Salus Smart Home

Bemærk på IPad, kan det være nødvendigt at begrænse søgning til "Kun IPhone" for at finde app'en.

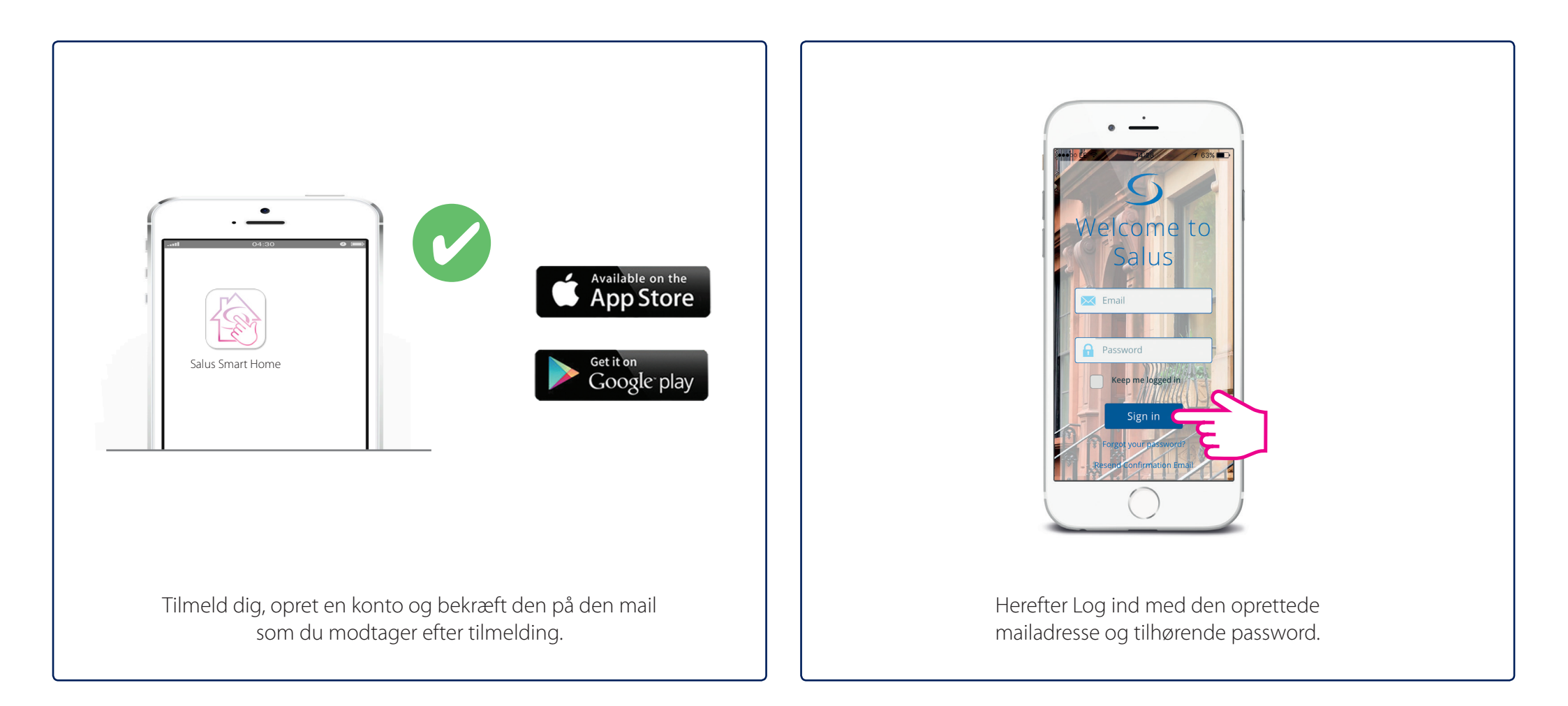

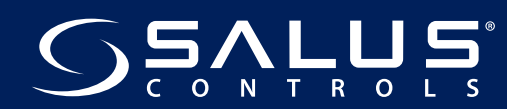

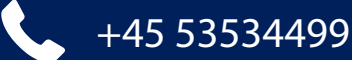

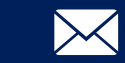

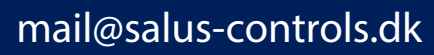

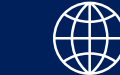

### Tilslutning af gateway til app

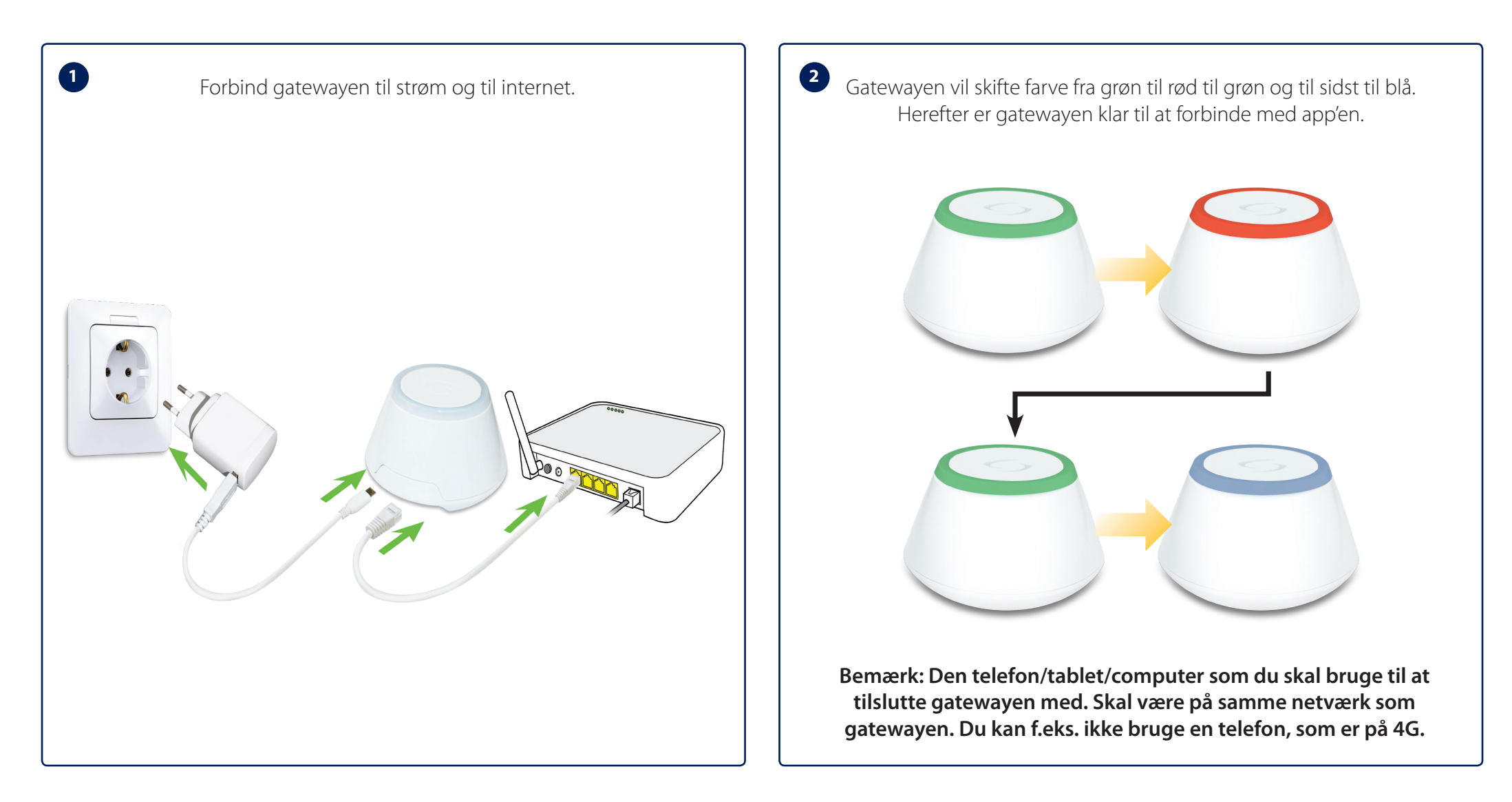

Næste side beskriver hvordan du tilslutter gatewayen til din konto.

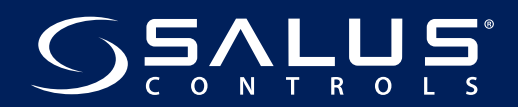

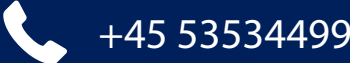

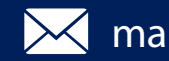

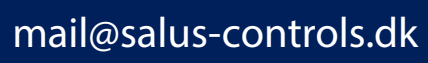

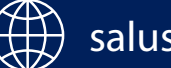

### Tilslutter gatewayen til din konto

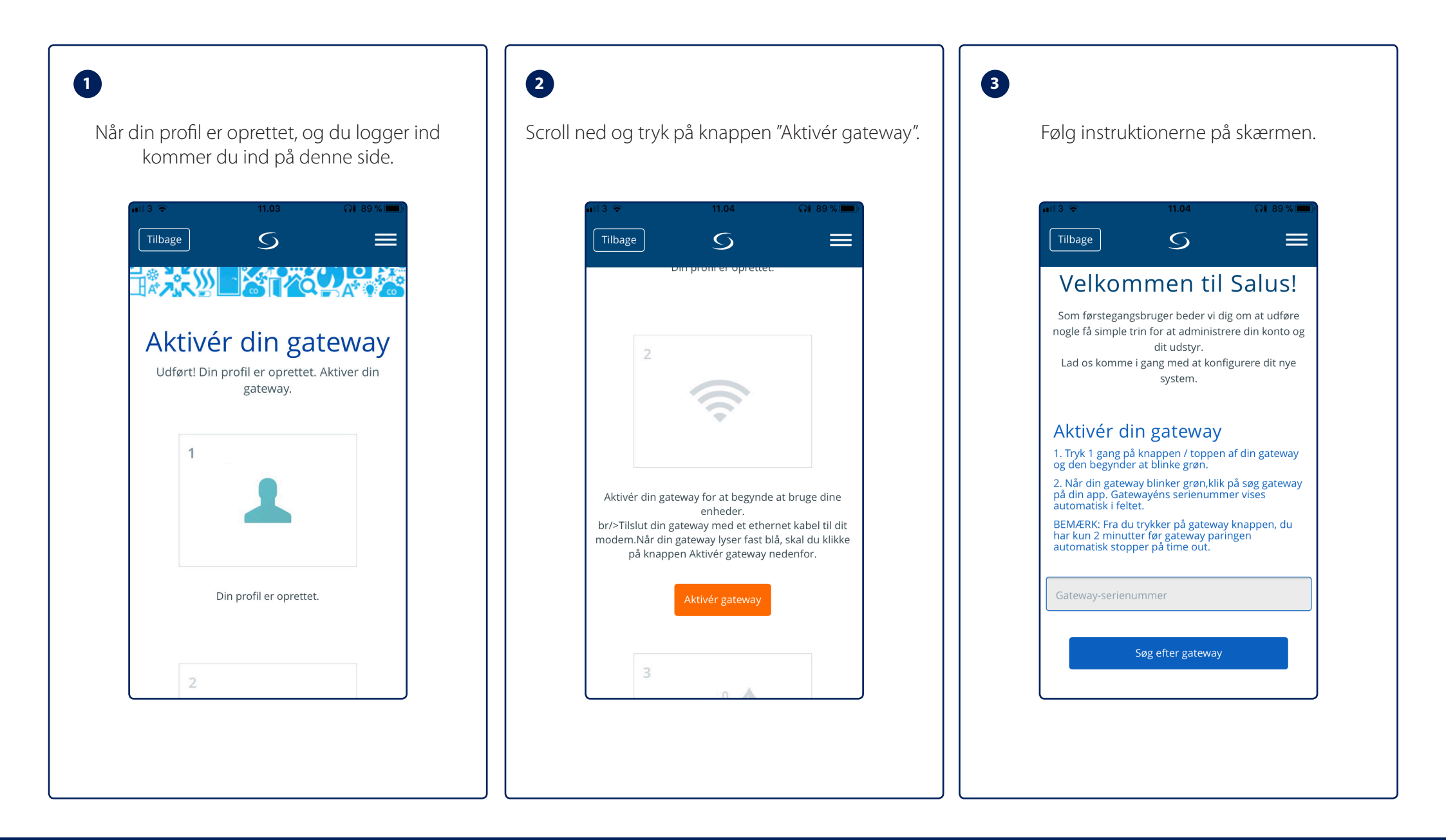

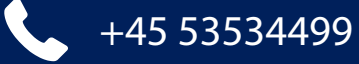

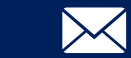

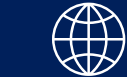

### 1

Når gatewayen er fundet vil serienummeret komme frem i feltet, og du skal udfylde de resterende oplysninger

| • |
|---|
| • |
| • |
| • |
|   |
|   |
|   |

## 2

Når gatewayen er tilsluttet, kan du bruge alle former for udstyr(Mobil/tablet/computer e.l.) til at foresætte, også udstyr som ikke er på samme netværk.

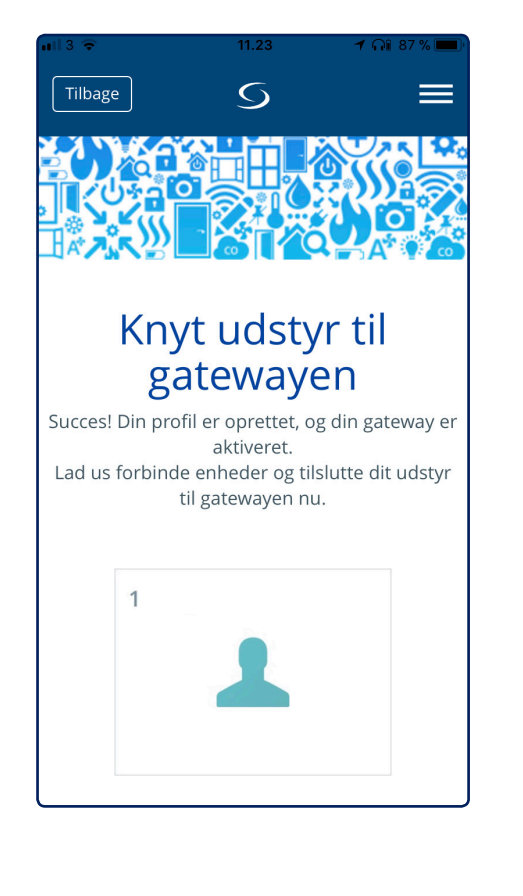

## 3

Du er nu klar til at sætte yderligere udstyr til. Du kan også trykke på Salus-logoet, og følge denne manual resten af vejen.

| Din gatev | vay er nu aktiv<br>d | eret og klar t<br>it udstyr. | il at blive s | sluttet ti |
|-----------|----------------------|------------------------------|---------------|------------|
|           | 3                    |                              |               |            |
|           |                      |                              |               |            |
|           | Tilslut dit uds      | styr til gatewa              | ayen nu.      |            |
|           | Tils                 | slut udstyr                  |               |            |
|           |                      |                              |               |            |

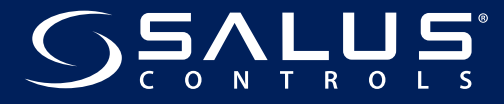

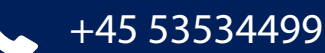

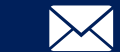

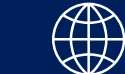

### Hvis du skal installere gulvvarme: Se instruktion i kassen til kontrolboksen Hvis du skal installere radiatorstyring: Fortsæt på næste side

### Placering af termostaten

Enheden er bedst placeret i et trækfrit område og 150 cm fra gulvet. Placer ikke termostaten nær en varmekilde, bag gardiner, i direkte sollys eller i områder med høj luftfugtighed.

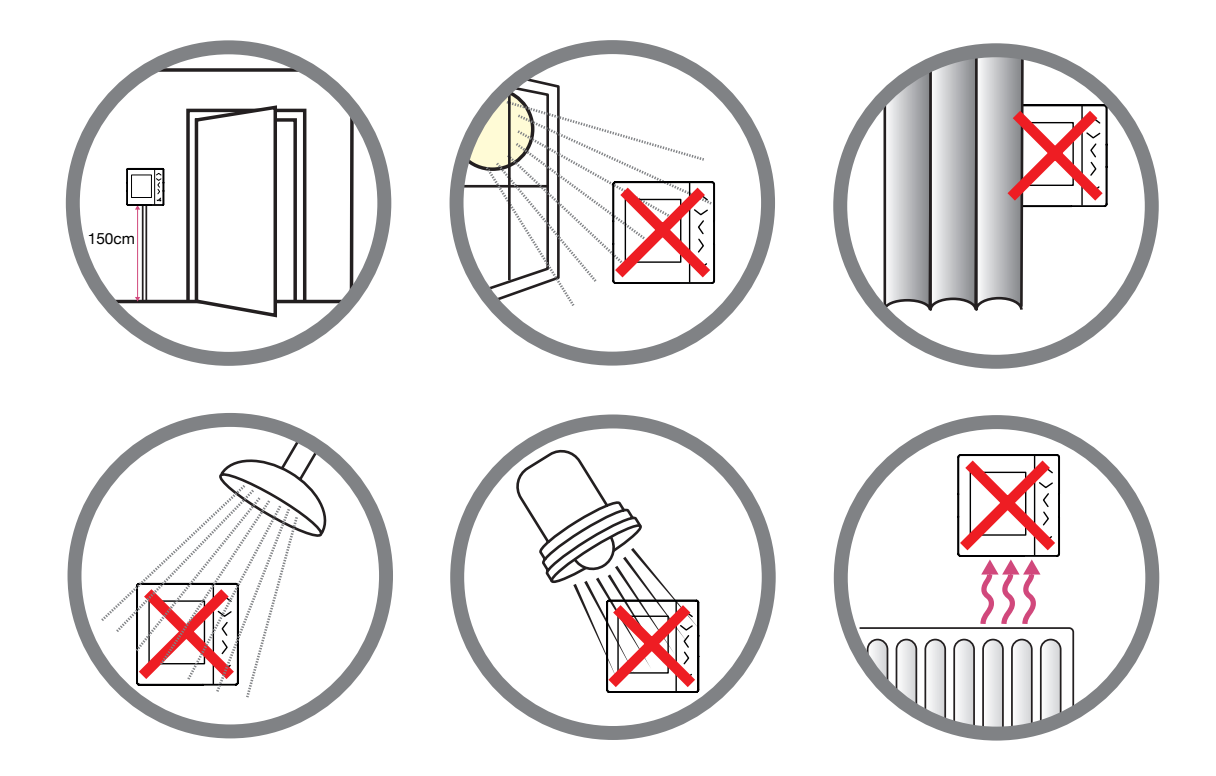

Bemærk: Må ikke placeres på en udvendig væg.

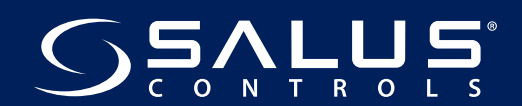

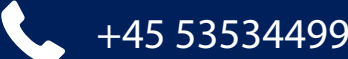

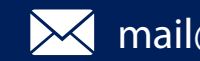

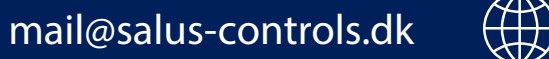

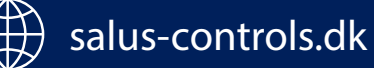

### Inden du starter med Rumtermostater og TRV, skal TRV være sat på Radiator

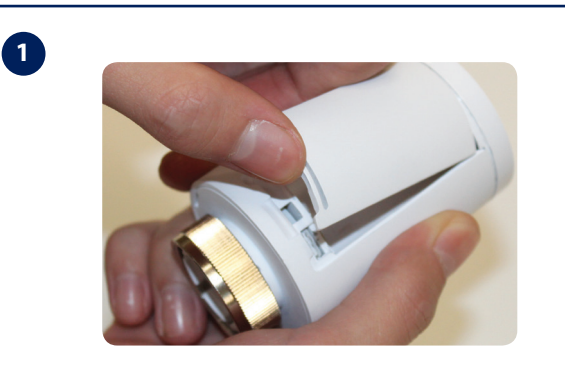

Fjern batterilågen på siden af enheden.

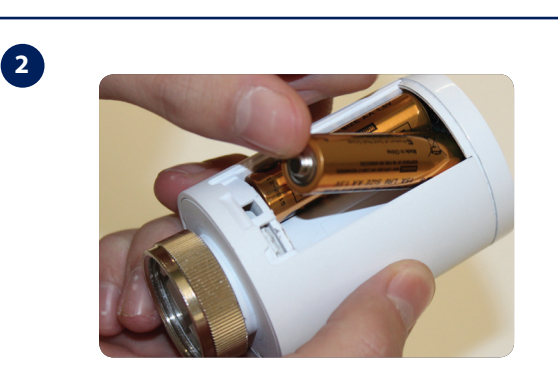

lsæt batterierne, og sørg for, at de vender rigtigt.

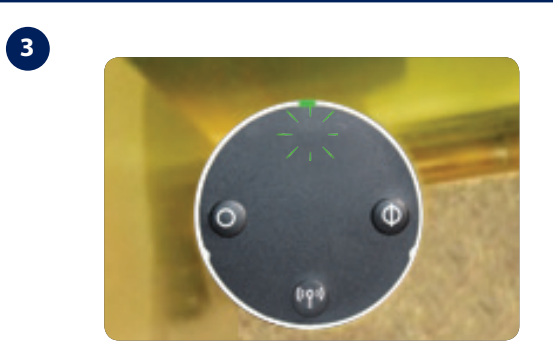

LED-lampen på enheden blinker grønt og derefter rødt, inden den skifter til konstant rød. Når den er konstant rød, skal du placere enheden over radiatorventilen ved hjælp af monteringsringen, hvis det er nødvendigt:

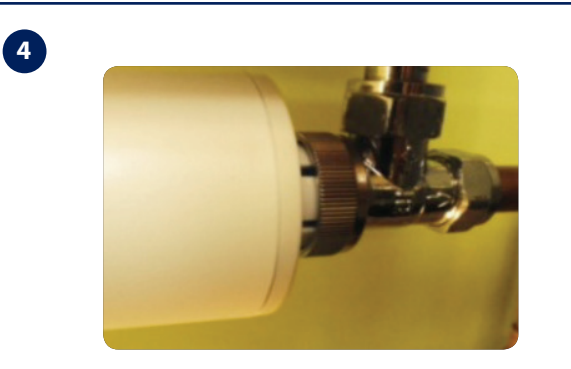

Skru enhedens møtrikker (fingerstramt) på radiatorventilen, og kontrollér, at LED-lampen lyser konstant rødt.

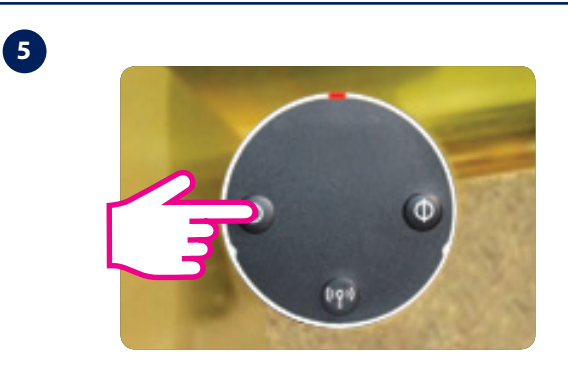

Tryk på en vilkårlig knap på enheden for at tilpasse den til radiatorventilen. Når alle tilpasningslyde og LED-aktivitet er standset, er enheden klar til at danne par med din trådløse termostat.

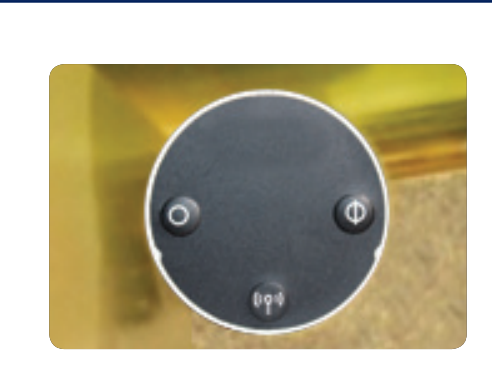

Enheden er nu klar til parring med SALUS-termostaten.

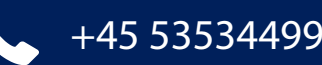

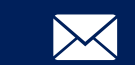

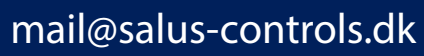

6

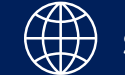

## Tilslutning af TRV og VS20WRF til app

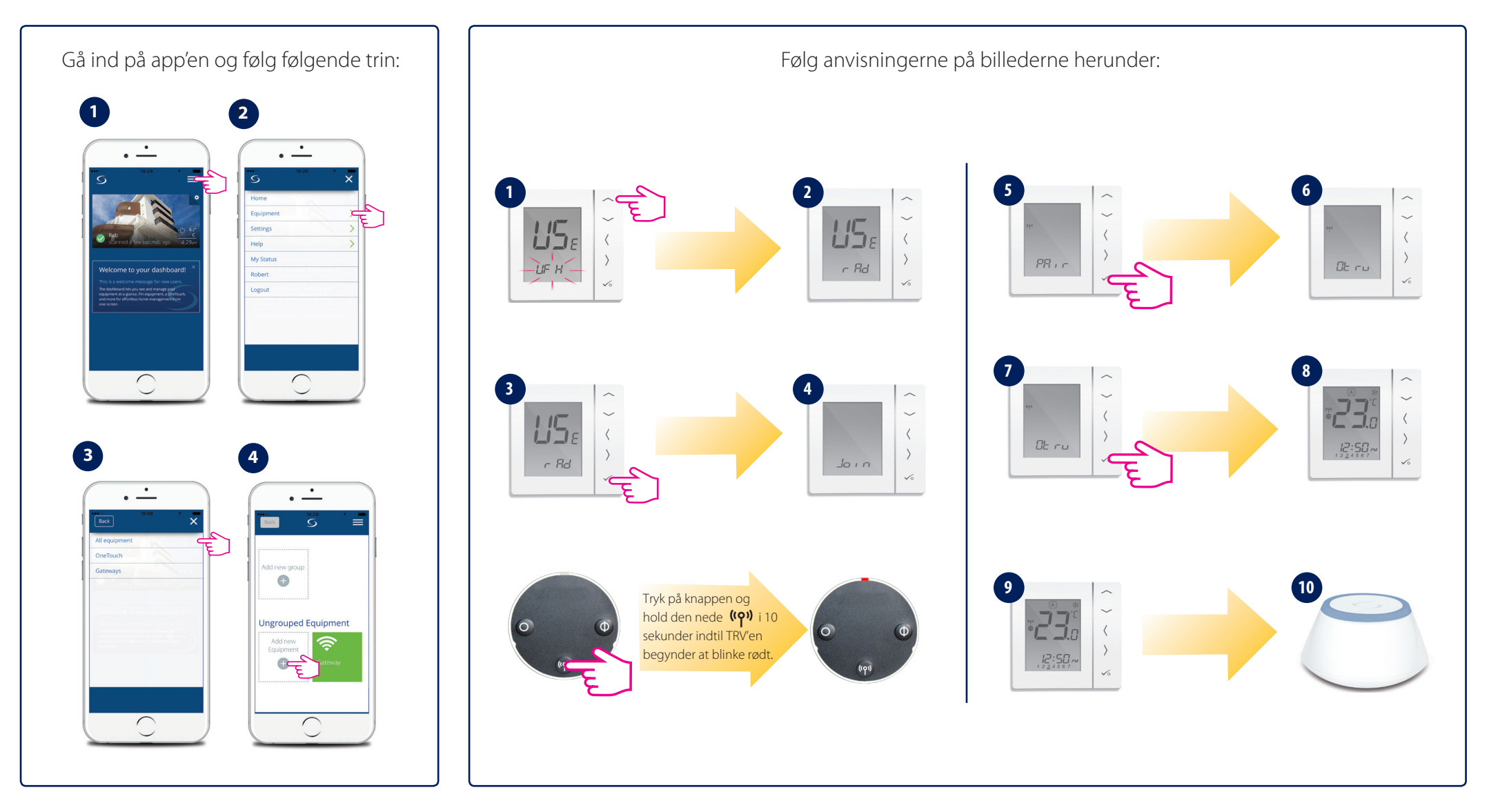

Gå til tilbage til app'en. Sæt kryds/flueben ved enhederne på app'en og tryk Tilslut udstyr". Navngiv dem og tryk på afslut.

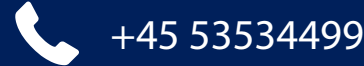

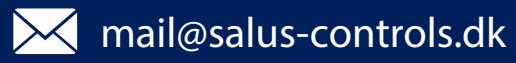

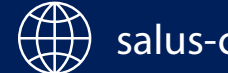

### Fortæl hvilken rumtermostat der styrer hvilken TRV/Radiator:

1

Find rumtermostaten på forsiden, åbn den og tryk på navnet

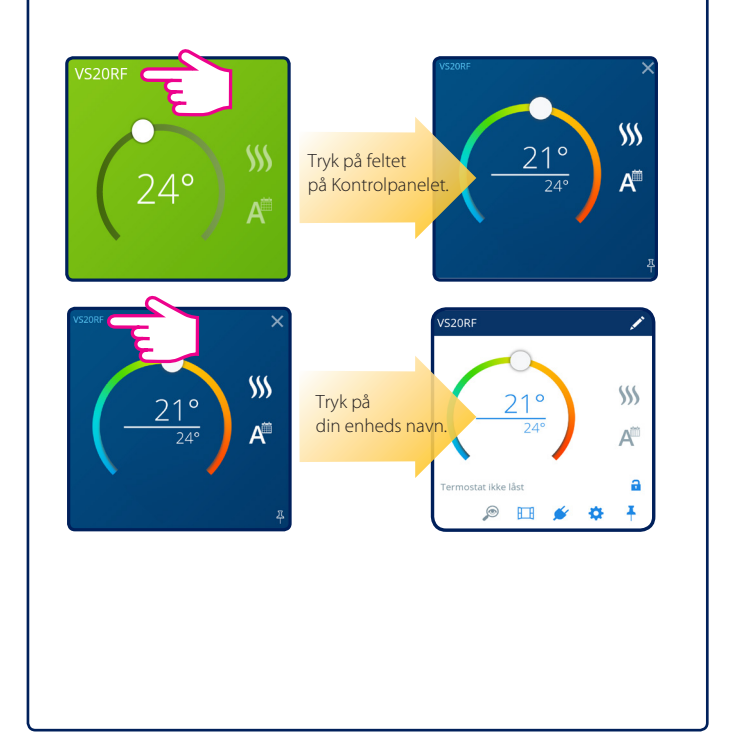

2

Tryk på "blyanten som på billedet, og vælg herefter den/de TRV(er) som denne rumtermostat skal regulere.

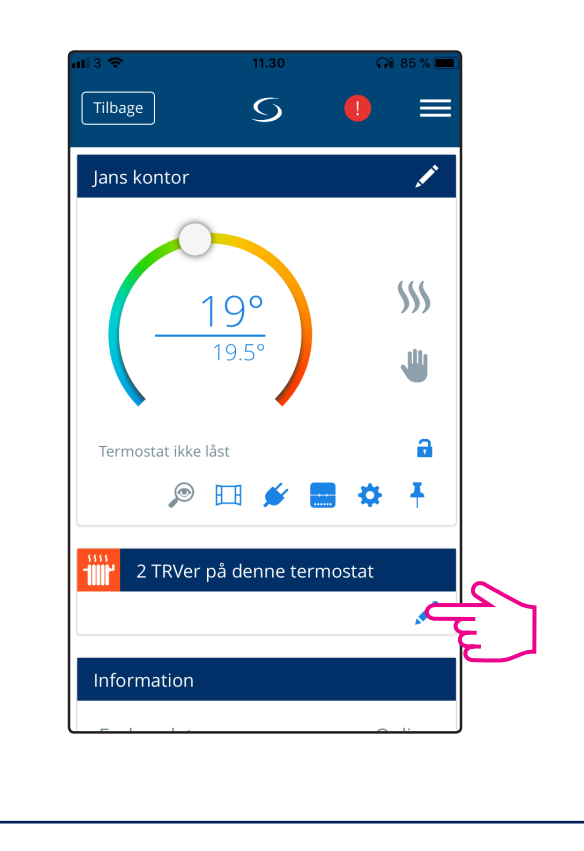

## 3

Tryk på gem, og antallet af TRV'er som denne rumtermostat regulerer vises som billedet herunder.

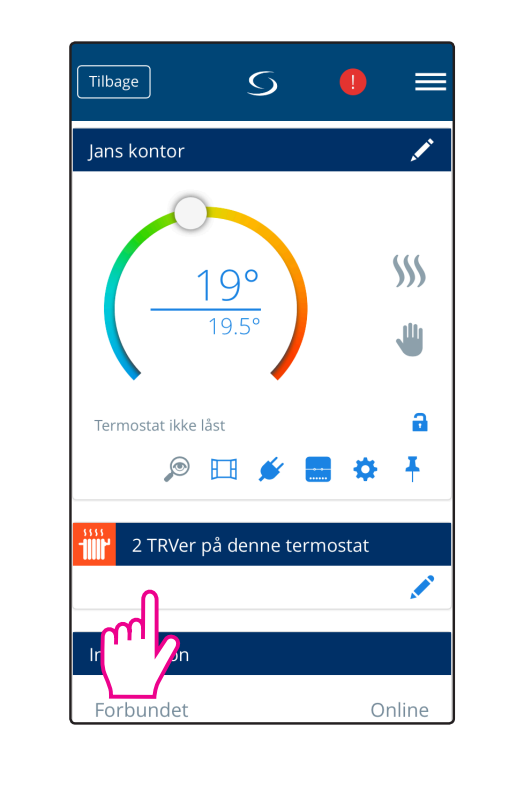

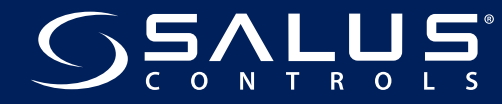

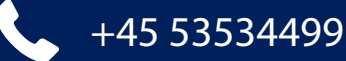

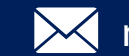

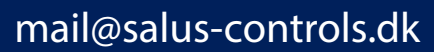

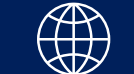

### Tilslutning af Vinduessensor

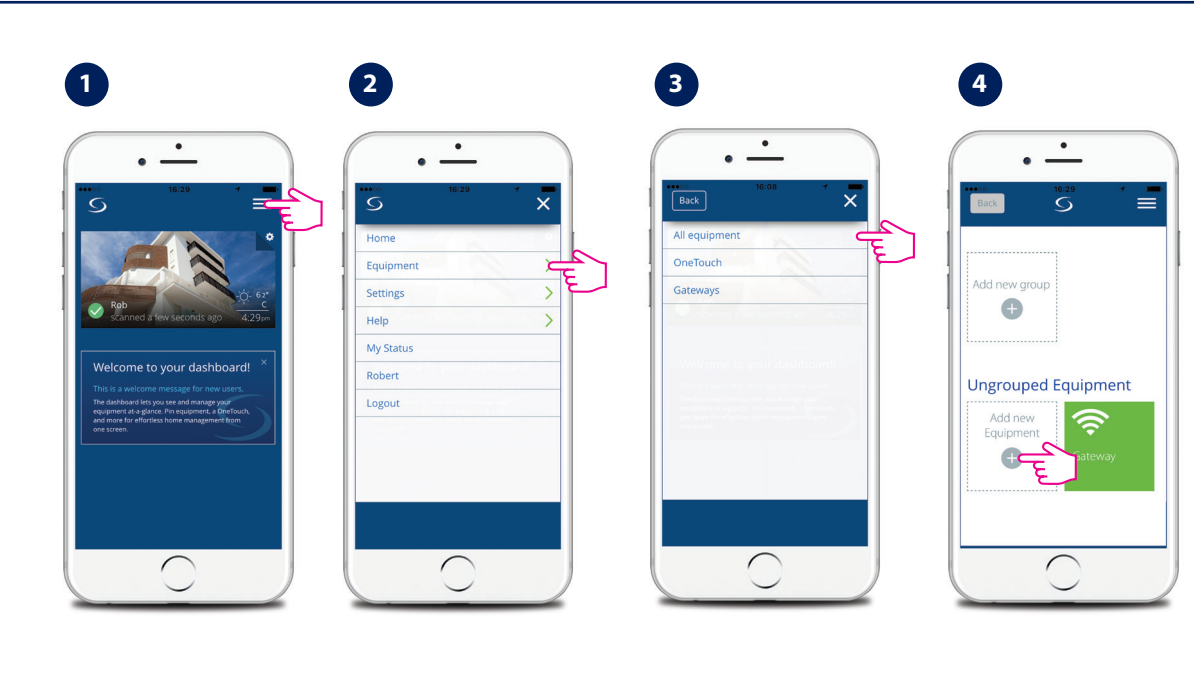

Tryk på knappen "Scan for udstyr".

Træk det lille stykke plastik ud fra positionen bag batteriet. Sensorens grønne diode blinker jævnligt, indtil sensoren bliver fundet af systemet, hvorefter dioden slukker.

### Windows-sensoren er magnetisk og kan placeres på en af følgende måder:

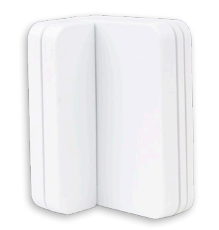

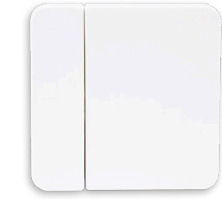

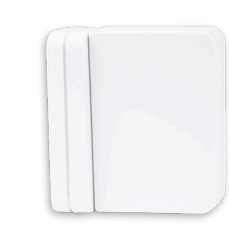

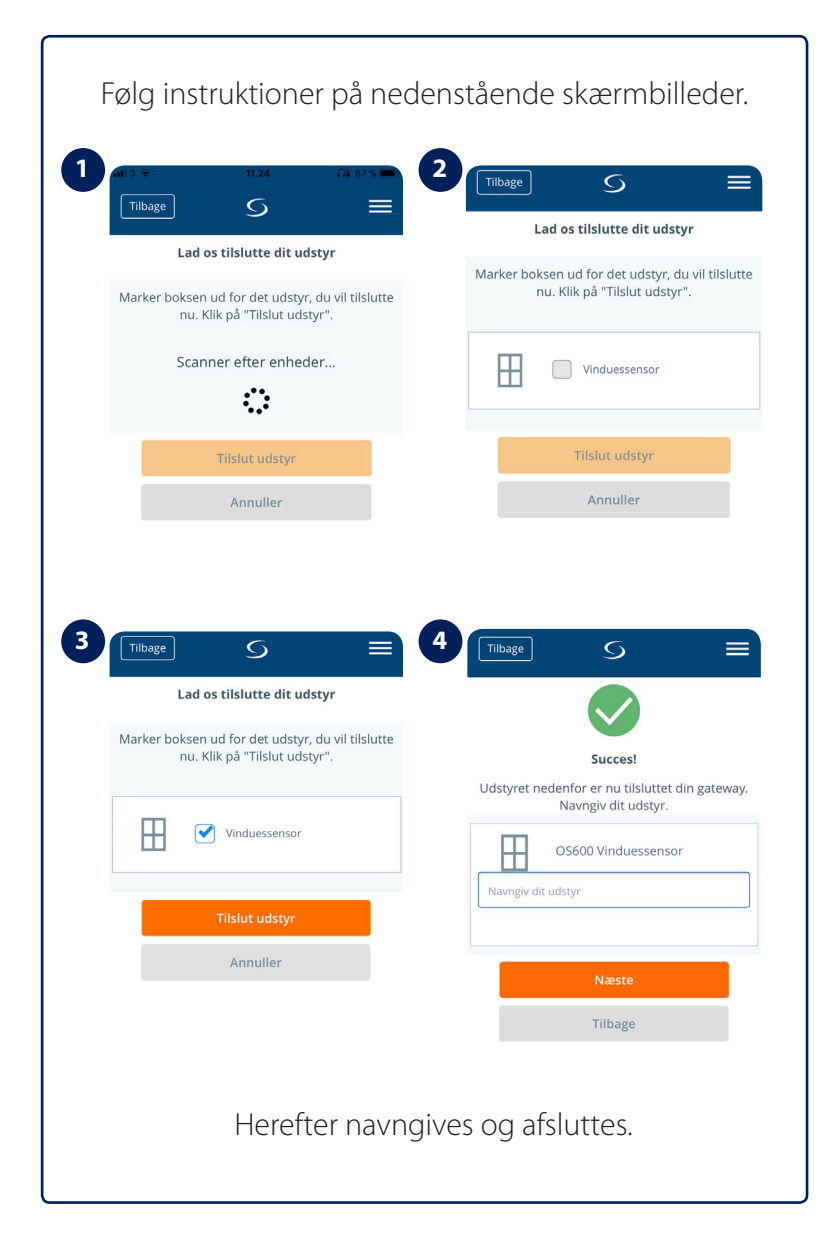

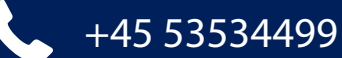

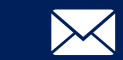

mail@salus-controls.dk

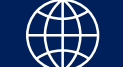

## Tilslutning af Smart plug

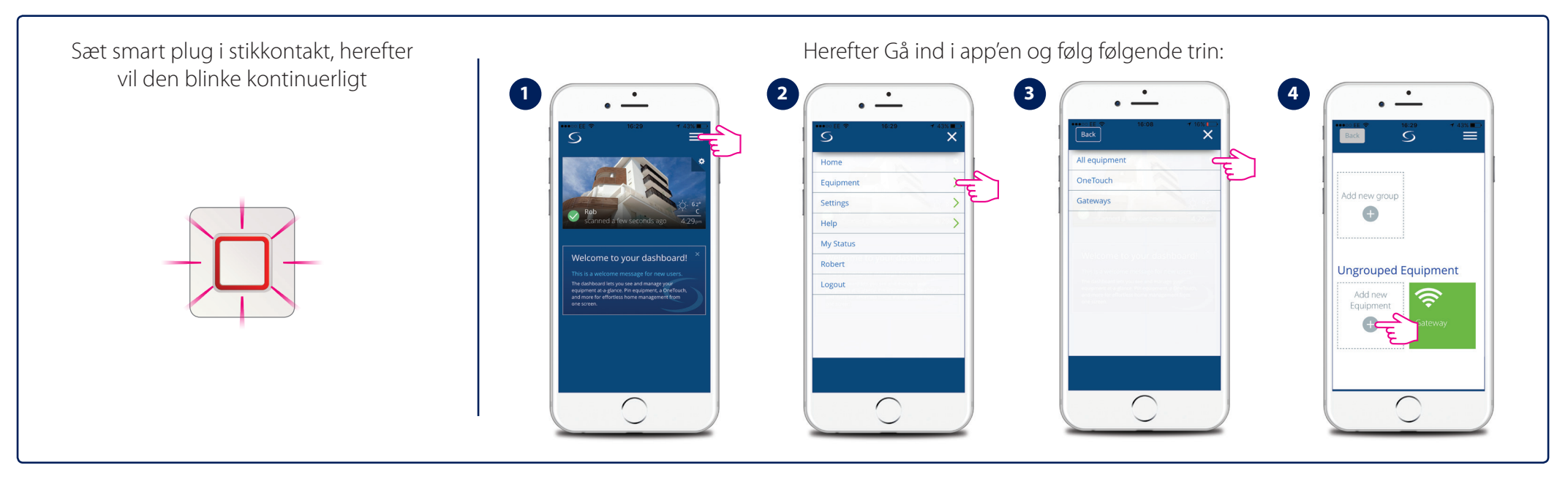

Tryk på knappen "Scan for udstyr", og følg instruktioner på nedenstående skærmbilleder.

| Tilbage 5 =                                                                        | 2 Tilbage 5 =                                                                      | 3 Tilbage 5 =                                                                      |                                                                        | 5 Tilbage 5 E                              |
|------------------------------------------------------------------------------------|------------------------------------------------------------------------------------|------------------------------------------------------------------------------------|------------------------------------------------------------------------|--------------------------------------------|
| Marker boksen ud for det udstyr, du vil tilslutte<br>nu. Klik på "Tilslut udstyr". | Marker boksen ud for det udstyr, du vil tilslutte<br>nu. Klik på "Tilslut udstyr". | Marker boksen ud for det udstyr, du vil tilslutte<br>nu. Klik på "Tilslut udstyr". | Succes!                                                                | Klik på det udstyr du ønsker at starte med |
| Scanner efter enheder                                                              | Smart plug                                                                         | Smart plug                                                                         | Udstyret nedenfor er nu tilsluttet din gateway.<br>Navngiv dit udstyr. | SP kontor                                  |
| Tilslut udstyr                                                                     | Tilslut udstyr                                                                     | Tilslut udstyr                                                                     | Navngiv dit udstyr                                                     | loisœue                                    |
| Annuller                                                                           | Annuller                                                                           | Annuller                                                                           | Næste                                                                  | Afslutte                                   |
|                                                                                    |                                                                                    |                                                                                    | Tilbage                                                                | Annuller                                   |

Når lyset slukkes på smart pluggen er den blevet fundet af systemet. Der kan gå lidt tid før app'en viser smart pluggen på skærmen.

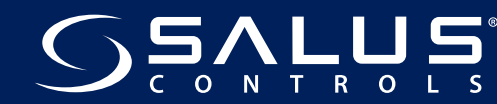

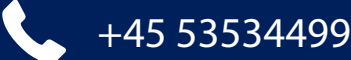

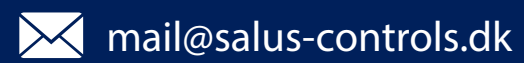

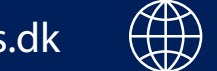

### Skal vinduessensoren slukke for varmen?

1.Vælg den rumtermostat som skal slukkes når sensoren bliver åbnet.

2.Tryk på vinduet.

3. Foretag valg ang. hvilken tilstand termostaten skal returnere til, når sensoren lukkes. Samt hvorvidt rumtermostatens knapper skal låses, mens sensoren er åbnet.

4. Vælg den sensor, som denne termostat skal reagere på.

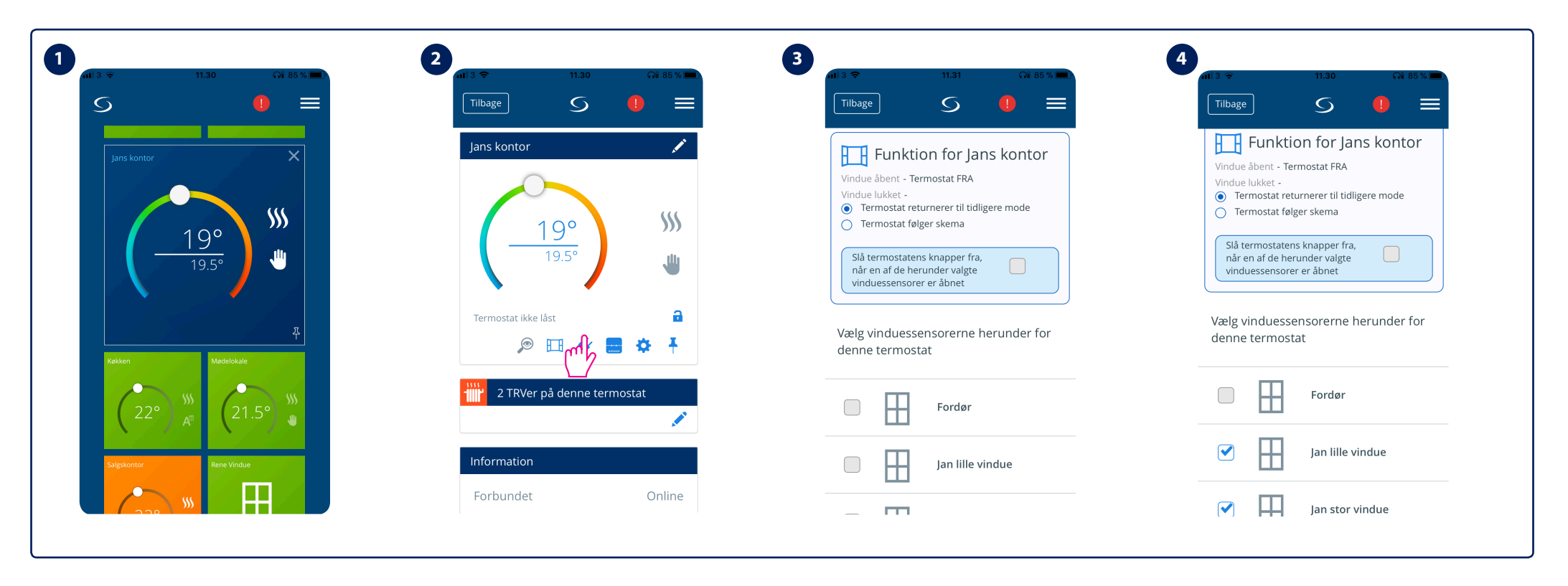

En sensor kan styre flere rumtermostater, ligesom en rumtermostat kan styres af flere vinduessensorer på samme tid.

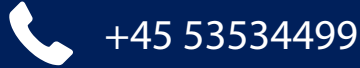

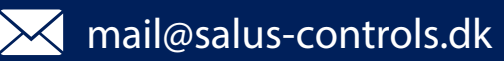

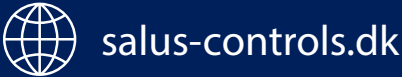

### Skal Smart pluggen bruges til elvarme

1.Vælg den rumtermostat som skal slukkes når sensoren bliver åbnet.

2.Tryk på stikkontakten.

3. Vælg hvilken Smart plug som rumtermostaten skal styre.

4. Tryk på gem.

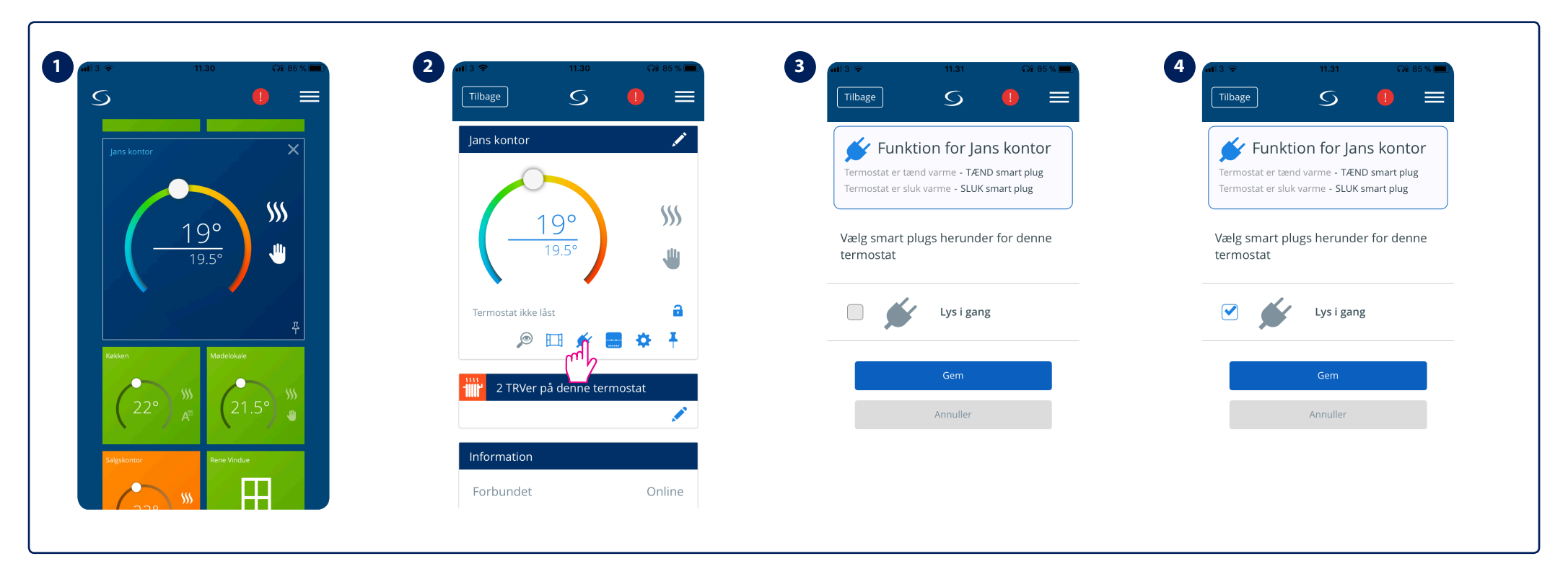

Herefter vil smart pluggen blive tændt hver gang rumtermostaten "kalder på varme", d.v.s. hvis den aktuelle temperatur bliver lavere end den temperatur man har indstillet rumtermostaten til., og slukket igen når temperaturen er nået.

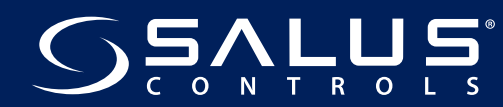

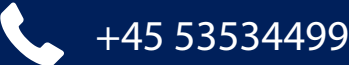

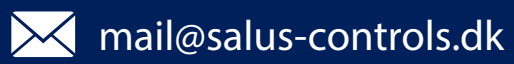

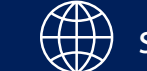

### Nulstilling til fabriksindstillinger:

### **Rum termostat**

- Tryk en enkelte gang på en vilkårlig knap, så lyset tænder i display.
- Tryk samtidig på de 3 nederste knapper: "Pil til venstre", "Pil til højre" og "Flueben"
- Der står 00 og PS uu i display.
- Tryk på "pil op" indtil der står 47 i display.
- Tryk på "Flueben"
- "DEL" i display
- Tryk på "Flueben"
- "Antenne" blinker i display
- Display skifter til "REs" efter et stykke tid.
- Tryk på "Flueben"

Termostaten starter op igen. Dvs. den viser software versionen og ender med "USE UFH"

Termostaten er nu nulstillet og klar til brug.

### TRV

Når du trykker 15 sekunder for at "parre" TRV'en op til app'en vil den hver gang samtidig nulstilles.

#### Vindues sensor

Tag batteriet ud, og hold den lille sorte knap ved siden af batterihullet inde, mens du sætter batteriet i igen. Vindues sensor vil blinke med lille diode på forsiden, og er klar til at blive parret op til app'en igen.

### **Smart Plug**

Tænd Smart Pluggen i stikkontakten. Hold knappen inde i 5 sekunder. Knappen vil blinke rødt og er klar til at blive parret op igen.

### Gateway

Tryk på knappen i toppen af gatewayen i 15 sekunder indtil den lyser fast rød.

NB!! Hvis gateway nulstilles vil hele systemet bliver slettet. Alt vil forsvinde fra App'en og alle forbindelser mellem enhederne vil blive fjernet. De enkelte enheder vil normalt nulstille sig selv efter dette.

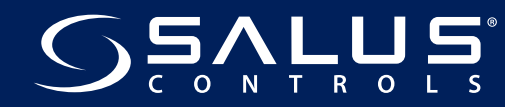

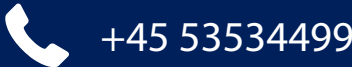

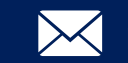

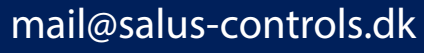

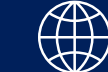

Når der er fejl på systemet vil rumtermostaten blinke "Err" i displayet, Under dette vil der stå 2 tal f.eks. 01-05. De 2 første cifre angiver hvor ange fejl der er på systemet. Fejlkoden er de 2 sidste cifre, se herunder hvad koden betyder.

| Fejlkode i display | Fejl betydning                                                 |                                                                | Fejlkode i display | Fejl betydning                                                 |                                |
|--------------------|----------------------------------------------------------------|----------------------------------------------------------------|--------------------|----------------------------------------------------------------|--------------------------------|
| 01                 | Fejl CommConnection link                                       | Vist i relateret Rum termostat                                 | 17                 | Kontrolboks har mistet forbindelse til                         | Vist i alle termostater        |
| 02                 | Gulvsensor over øverste grænse for<br>varme/køling             | Vist i relateret Rum termostat                                 | 18                 | Zone 7 rum termostat<br>Kontrolboks har mistet forbindelse til | Vist i alle termostater        |
| 03                 | Gulvsensor åben                                                |                                                                |                    | Zone 8 rum termostat                                           |                                |
| 04                 | Gulvsensor kort                                                |                                                                | 19                 | Kontrolboks har mistet forbindelse til                         | Vist i alle termostater        |
| 05                 | Termostat har mistet forbindelse til Gate-<br>way/koordinator  | Vist i relateret Rum termostat                                 | 20                 | Kontrolboks har mistet forbindelse til                         | Vist i alle termostater        |
| 06                 | Termostat har mistet forbindelse til<br>Kontrolboks            | Vist i relateret Rum termostat                                 | 21                 | TRV har mistet forbindelse til Gateway/                        | Vist i relateret Rum termostat |
| 07                 | Termostat har mistet forbindelse til TRV                       | Vist i relateret Rum termostat                                 |                    | koordinator                                                    |                                |
| 08                 | Termostat har mistet forbindelse til RX10<br>(1)               | Vist i relateret Rum termostat                                 | 22                 | TRV: Lavt batteri                                              | Vist i relateret Rum termostat |
|                    |                                                                |                                                                | 23                 | Defekt TRV                                                     | Vist i relateret Rum termostat |
| 09                 | Termostat har mistet forbindelse til RX10<br>(2)               | Vist i relateret Rum termostat                                 | 24                 | Afvist af Kontrolboks                                          | Vist i relateret Rum termostat |
|                    |                                                                |                                                                | 25                 | Termostat har mistet forbindelsen til                          | Vist i relateret Rum termostat |
| 10                 | Kontrolboks har mistet forbindelse til                         | Vist i alle termostater                                        |                    | systemet                                                       |                                |
|                    | varmt vands timer                                              |                                                                | 26                 | Kontrolboks har mistet forbindelse til                         | Vist i alle termostater        |
| 11                 | Kontrolboks har mistet forbindelse til                         | Vist i alle termostater                                        |                    | Zone 9 rum termostat                                           |                                |
|                    | Zone 1 rum termostat                                           |                                                                | 27                 | Kontrolboks har mistet forbindelse til                         | Vist i alle termostater        |
| 12                 | Kontrolboks har mistet forbindelse til                         | Vist i alle termostater                                        |                    |                                                                |                                |
| 12                 | Zone 2 rum termostat                                           |                                                                | 28                 | Kontrolboks har mistet forbindelse til                         | Vist i alle termostater        |
| 13                 | Kontroldoks har mistet fordindelse til<br>Zone 3 rum termostat | Vist i alle termostater                                        | 20                 |                                                                |                                |
| 14                 | Kontrolboks har mistet forbindelse til<br>Zone 4 rum termostat | Kontrolhoks har mistat forbindolso til Vist i alle termestator | 29                 | Kontrolboks har mistet forbindelse til                         | Vist i alle termostater        |
| 14                 |                                                                | vist i alle termostater                                        | 20                 |                                                                |                                |
| 15                 | Kontrolboks har mistet forbindelse til<br>Zone 5 rum termostat | Vist i alle termostater                                        | 30                 | TRV gear problem                                               | Vist i relateret Rum termostat |
|                    |                                                                |                                                                | 31                 | IRV adaptions problem                                          |                                |
| 16                 | Kontrolboks har mistet forbindelse til<br>Zone 6 rum termostat | Vist i alle termostater                                        | 32                 | Forbeholdt fremtidig brug                                      |                                |

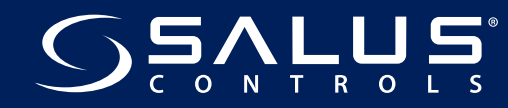

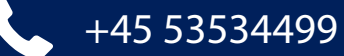

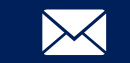

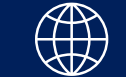

SALUS<sup>®</sup> CONTROLS

#### SALUS CONTROLS DANMARK,

Rønhøjvej 12 8300 Odder DENMARK

### SALG

TEL: +45 53534499 EMAIL: mail@salus-controls.dk

#### TEKNISK

TEL: +45 53534499 EMAIL: mail@salus-controls.dk

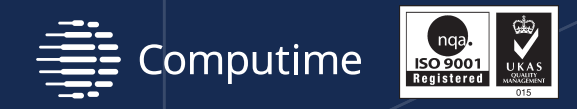

SALUS Controls er medlem af Computime Group

Som en del af Salus-Controls strategi om at udvikle og forbedre produkterne, forbeholder vi os ret til uden yderligere varsel, at ændre specifikationer, design og materiale på de i kataloget viste produkter.

Udsendt: November 2017

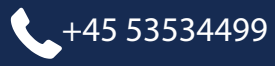

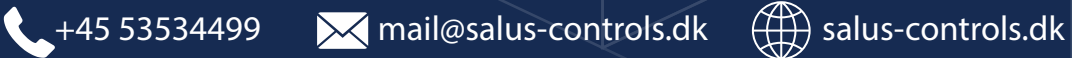